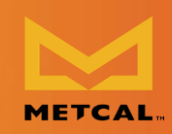

## **DETAILED CV-5200 FIRMWARE** UPDATE LOADING INSTRUCTIONS

### SECTION 1: DOWNLOAD FILES, INSTALL APPLICATION

#### **STEP 1: DOWNLOAD PROGRAMMING FILES AND UPDATE HEXFILE**

#### **DOWNLOAD 3 ITEMS:**

2. CV-5200 Firmware

1. AN1388 Source Code (application program) FILENAME: FIRMWARE-AN1388-Source-Code-2014\_02\_14.zip FILENAME: CV5200rX XX XX.zip\*

\*The exact file name depends on the latest version of the firmware.

NOTE: If using Windows 7, 8, or 10 with older hardware, you may need to install FTDI VCP Drivers appropriate for the specific Windows version. FTDI chipset is used for communication from CV system to computer via USB-to-USB port connection. Please contact support@okinternational.com for further information if needed.

NOTE: DO NOT download CV-500 firmware; it is not compatible with CV-5200.

NOTE: Windows 10 may automatically download files to the DOWNLOADS FOLDER, but the user may select a path using the 'Save as' option.

#### STEP 2: UNZIP FIRMWARE-AN1388-SOURCE-CODE APPLICATION FILES to self-designated and known location on your computer

Unzip file: FIRMWARE-AN1388-Source-Code-2014\_02\_14.zip

Use the Unzip menu to select a destination folder for file extraction.

You can extract the .exe file in the Downloads folder or a folder of your choice using "Unzip to selected folder."

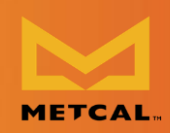

# STEP 3: RUN AN1388 Source Code 2014\_02\_14.exe APPLICATION TO INSTALL PIC BOOTLOADER PROGRAMMING APPLICATION

The application PIC32UBL is needed to install the new firmware on the CV unit. AN1388 Source Code 2014\_02\_14 installs PIC32UBL on your hard drive.

a. Run executable program file AN1388 Source Code 2014\_02\_14.exe. This will install the Bootloader application. At the Setup/Welcome screen, click < Next >.

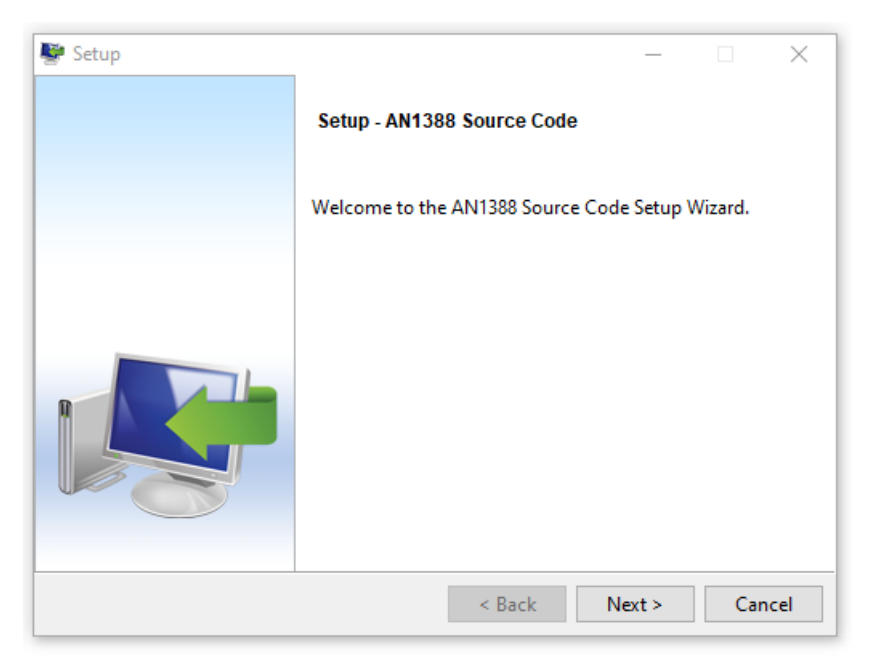

b. ACCEPT the License agreement. Click < Next >.

| 👺 Setup                                                                                                    |                                                                                                    | _                                                                                                    |                                                            | ×   |
|----------------------------------------------------------------------------------------------------|----------------------------------------------------------------------------------------------------|----------------------------------------------------------------------------------------------------|------------------------------------------------------------|-----|
| License Agreement                                                                                                    |                                                                                                    |                                                                                                    | d.                                                         | Ç   |
| Please read the following Lic<br>agreement before continuin                                                                                                    | ense Agreement. You must accept the g with the installation.                                                                                                    | terms of                                                                                                    | f this                                                     |     |
| MICROCHIP IS WILLING T<br>DOCUMENTATION TO YOU O<br>THE FOLLOWING TERMS.<br>"I ACCEPT" AND PROCEEN<br>NOT ACCEPT THESE LICEN<br>NOT DOWNLOAD OR INSTAL<br>INSTALLING THE SOFTWAR<br>OF THIS ACCEPTED | O LICENSE THE ACCOMPANYING SO<br>NLY ON THE CONDITION THAT YOU<br>TO ACCEPT THE TERMS OF THIS I<br>WITH THE DOWNLOAD OR INSTALI<br>(SE TERMS, CLICK "I DO NOT ACC<br>L THIS SOFTWARE. BY DOWNLOAD)<br>E, LICENSEE AGREES TO BE BOUN | DFTWARE<br>J ACCEP<br>JICENSE<br>JICENSE<br>JICENS | AND<br>I ALL OF<br>, CLICK<br>YOU DO<br>AND DO<br>HE TERMS | Â   |
| OF THIS AGREEMENT.                                                                                                    |                                                                                                    |                                                                                                    |                                                            | ~   |
| Do you accept this license?<br>BitRock Installer                                                                                                    | <ul> <li>I accept the agreement</li> <li>I do not accept the agreement</li> </ul>                                                                                                    |                                                                                                    |                                                            |     |
|                                                                                                    | < Back                                                                                                    | Next >                                                                                                    | Cano                                                       | el: |

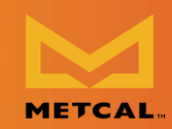

#### c. SELECT PATH FOR DIRECTORY INSTALLATION

Select a destination folder of choice for installation.

| Setup                                     | - 🗆 🗙                                                |
|-------------------------------------------|------------------------------------------------------|
| Install Directory                         | <b>N</b>                                             |
| Please specify the directory where AN1388 | Source Code will be installed                        |
| nstall Directory C:\AN1388_Source_Cod     | e_2014_02_14                                         |
|                                           | Click the Folder icon to open<br>Windows folder tree |

| Setup                     | In pop-up folder tree, scroll down to<br>select destination path C:\Program<br>Files then click < OK > |  |  |  |  |
|---------------------------|----------------------------------------------------------------------------------------------------|--|--|--|--|
| Please specify the direct |                                                                                                    |  |  |  |  |
| Install Directory C:\AN   | 11388_Source_Code_2014_02_14 👸                                                                         |  |  |  |  |
|                           | Browse for Folder X                                                                                    |  |  |  |  |
|                           | Please choose a directory, then select OK.                                                             |  |  |  |  |
|                           | C:\Program Files                                                                                       |  |  |  |  |
|                           | Program Files                                                                                          |  |  |  |  |
| BitRock Installer         | MSOCache     Mocache     OneDriveTemp     PerfLogs                                                     |  |  |  |  |
|                           | > Program Files                                                                                        |  |  |  |  |
|                           | > Program Files (x86)                                                                                  |  |  |  |  |
|                           | SOLIDWORKS Data                                                                                        |  |  |  |  |
|                           | > SWSETUP                                                                                              |  |  |  |  |
|                           | OK Cancel                                                                                              |  |  |  |  |

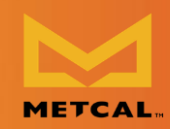

d. Click < Next > to begin the application program installation.

| 😻 Setup                                                      | _          |      | ×        |
|--------------------------------------------------------------|------------|------|----------|
| Ready to Install                                             |            |      | <b>C</b> |
| Setup is now ready to begin installing AN1388 Source Code on | your compu | ter. |          |
|                                                              |            |      |          |
|                                                              |            |      |          |
|                                                              |            |      |          |
|                                                              |            |      |          |
| BitRock Installer                                            | Next >     | Ca   | ncel     |

e. Wait for the application to complete installation; then click < Finish >.

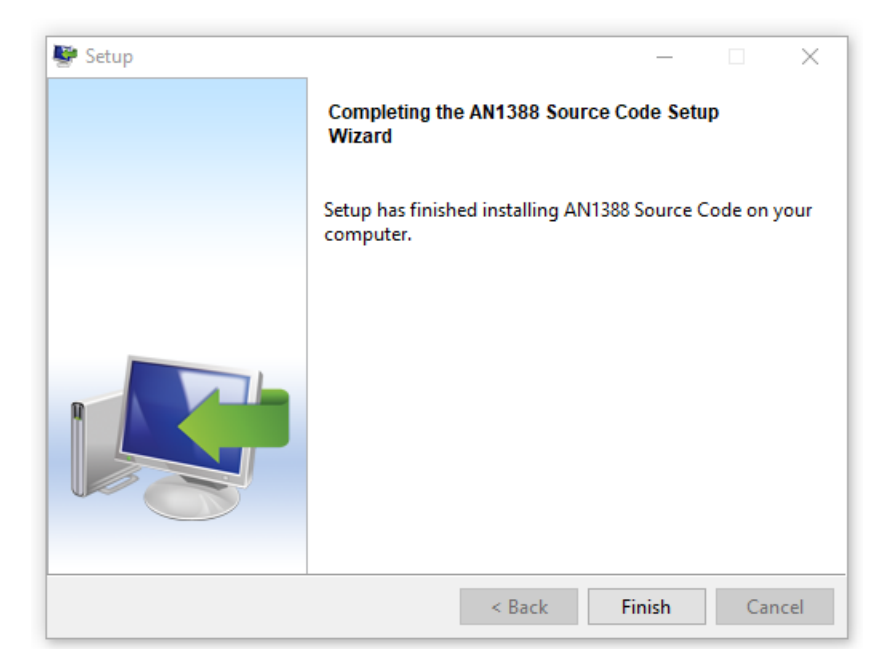

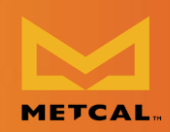

# STEP 4: UNZIP CV-PS5200 FIRMWARE UPDATE FILE to self-designated and known location on your computer

Unzip the CV Firmware .zip file.

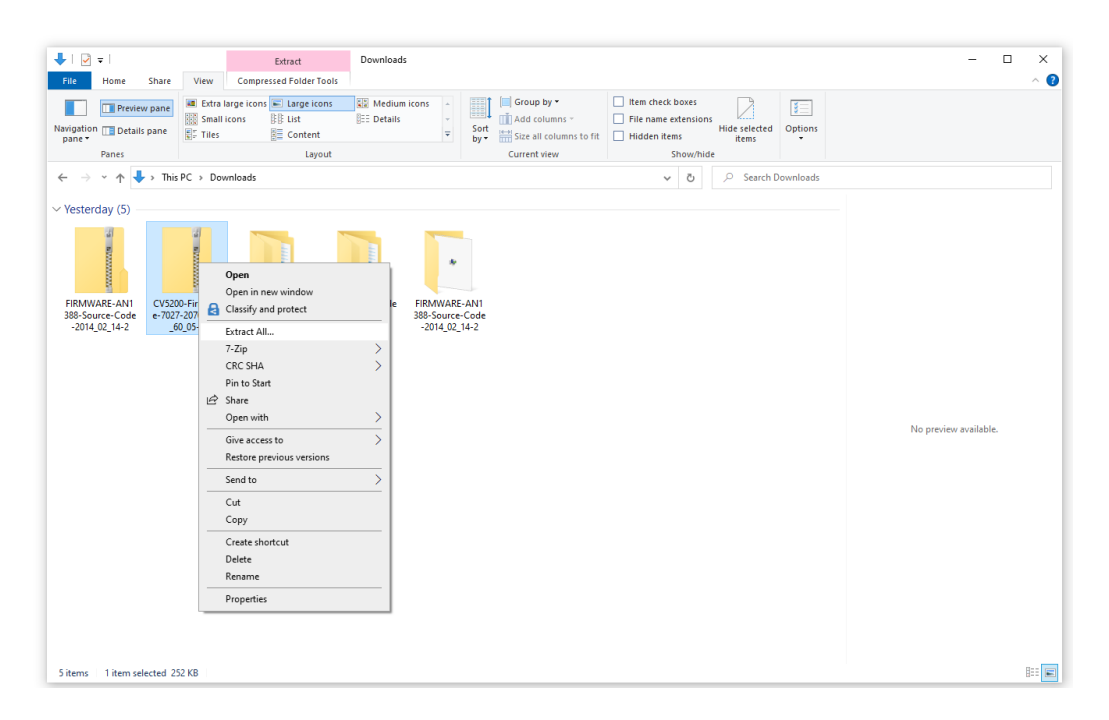

Use the Unzip menu to select a destination folder for file extract (can extract hex file in the Downloads folder or a folder of your choice using "Unzip to selected folder."

| <pre>Image: Image: Imag</pre> |                                                          |                                                                                                    |                                                                                                    |                                                                                       |                                                                          |           |                       |          |
|----------------------------------------------------------------------------------------------------|----------------------------------------------------------|----------------------------------------------------------------------------------------------------|----------------------------------------------------------------------------------------------------|---------------------------------------------------------------------------------------|--------------------------------------------------------------------------|-----------|-----------------------|----------|
| Preference Stare Free Compressed Folder Tools     Improvide Improvide     Improvide Improvide        Improvide Improvide <td>🕹   🛃 🖛  </td> <td>Extract</td> <td>Downloads</td> <td></td> <td></td> <td></td> <td>- 0</td> <td><math>\times</math></td>                                                                                                    | 🕹   🛃 🖛                                                  | Extract                                                                                                    | Downloads                                                                                                    |                                                                                       |                                                                          |           | - 0                   | $\times$ |
| Image: Image: Image                  | File Home Share                                          | View Compressed Folder Tools                                                                                                    |                                                                                                    |                                                                                       |                                                                          |           |                       | ~ ?      |
| FIRMMARE-ANI<br>Sector Downloads          Vesterday (5)         Image: Sector Code       CVS200-Firmware         Select a Destination and Extract Files         Select a Oestination and Extract Files         FileMMARE-ANI<br>Select a Destination and Extract Files         Select a Destination and Extract Files         File will be extracted to this folder:         CMVERDATION/IO/COMPARED         Select a Destination and Extract Files         File will be extracted to this folder:         CMVERDATION/IO/COMPARED         Select a Destination and Extract Files         File will be extracted to this folder:         CMVERDATION/IO/COMPARED         Sold Og: Part         Sold Og: Part                                                                                                    | Navigation Details pane<br>pane +                        | Extra large icons     Large icons     Small icons     Bill icit     Tiles     Content     Layout                                | E Medium icons ∧<br>E Details ↓<br>▼                                                                                                    | Sort<br>by•<br>Group by •<br>Add columns •<br>Size all columns to fit<br>Current view | Item check boxes     File name extensions     Hidden items     Show/hide | Options   |                       |          |
| Yesterday (5) FIREMARE-ANI CONFIGNENT OF THE STATE Compressed (Zpped) Folders Select a Destination and Extract Files File will be extracted to this folder: Sold Q2,14/2 Show extracted files when complete No preview available. No preview available.                                                                                                    | $\leftarrow \rightarrow \cdot \uparrow \downarrow $ This | s PC > Downloads                                                                                                    |                                                                                                    |                                                                                       | v ð ,⊘ Search D                                                          | Downloads |                       |          |
|                                                                                                    | V Vesterday (5)                                          | voltinavar<br>90,05-2<br>90,05-2<br>1<br>1<br>1<br>1<br>1<br>1<br>1<br>1<br>1<br>1<br>1<br>1<br>1<br>1<br>1<br>1<br>1<br>1<br>1 | act Compressed (Zipped) Fo<br>t a Destination and Ext<br>II be extracted to this folder:<br>rss11037710(Downloads) (V<br>w extracted files when comp | Iders<br>tract Files<br>5200-Firmware: 7027-2010, F.(1.60.0<br>iece                   | Browse                                                                   |           | No preview available. |          |

metcal.com/contact-us

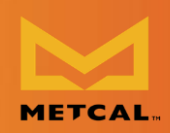

**NOTE:** It is very IMPORTANT to know the exact FOLDER LOCATION of the CV5200r1\_xx.hex file as it will be selected when running the firmware update application.

# STEP 5: LOCATE PIC BOOTLOADER PROGRAM executable and create desktop shortcut (Optional)

If in step 3 PIC Bootloader program installed to C:\ main root directory, go to C:\ PIC32\_Bootloaders\PC\_Application

If in step 3 program installed C:\Program Files directory, go to C:\Program Files\PIC32\_Bootloaders\PC\_Application

Locate PIC BOOTLOADER PROGRAM executable file: PIC32UBL.exe

Select PIC32UBL.exe file; right-click mouse and select SEND TO > DESKTOP (Create shortcut)

To find PIC32UBL.exe using Windows Search:

Type 'explorer' in bottom Windows 10 search bar field.

From pop-up results, select and open File Explorer app.

At top left menu, check "Navigation pane."

In left 'Navigation pane' column, find and select Windows (C:) folder location.

At upper right search bar in 'Search Window (C:) field type "PIC32UBL.exe."

Windows10: type PIC32UBL.exe in bottom left SEARCH BAR.

Once program file found, create desktop shortcut as above.

| -      | ℅ explorer                  |               |
|--------|-----------------------------|---------------|
|        |                             |               |
|        |                             | -             |
| Best n | natch                       |               |
| 7      | File <b>Explorer</b><br>App | File Explorer |

## **Connection Validation (CV)™**

**Firmware Update Loading Instructions** 

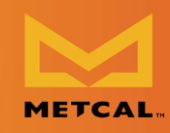

| -        | Windows (C:)                                                      |         | Search Results in W        | indows (C:) 👻                                                  |   |
|----------|-------------------------------------------------------------------|---------|----------------------------|----------------------------------------------------------------|---|
|          |                                                                   |         | ٽ ~                        | PIC32UBL.exe                                                   | × |
| <b>S</b> | PIC32UBL.exe<br>C:\Program Files\PIC32_Bootloaders\PC Application | Туре: А | pplication                 | Date modified: <b>8/10/2012 9:11 PM</b><br>Size: <b>264 KB</b> |   |
| _        | Send to >                                                         | 8       | Bluetooth device           |                                                                |   |
|          | Cut                                                               |         | Compressed (zipped) folder |                                                                |   |
|          | Сору                                                              |         | Desktop (create shortcut)  |                                                                |   |
|          | Consta ale atout                                                  | <u></u> | Documents                  |                                                                |   |
|          | Create shortcut                                                   |         | Fax recipient              |                                                                |   |
|          | Delete                                                            | -       | Mail recipient             |                                                                |   |
|          | Kendme                                                            | =       | U Drive (U:)               |                                                                |   |
|          | Properties                                                        | =       | Y Drive (Y:)               |                                                                |   |

After extraction of CV5200r1\_xx.hex file (firmware update file) SECTION 1 for download, unzip files and application is completed. The application will now be available on the computer for future CV firmware updates (it is not necessary to re-install AN1388 Source Code 2014\_02\_14.exe application for future CV firmware updates).

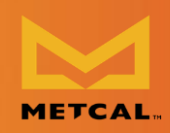

### SECTION 2: UPDATE CV-PS5200 FIRMWARE

# STEP 1: Connect a USB-to-USB cable from the CV-5200 USB port (upper right side) to a USB port on the computer

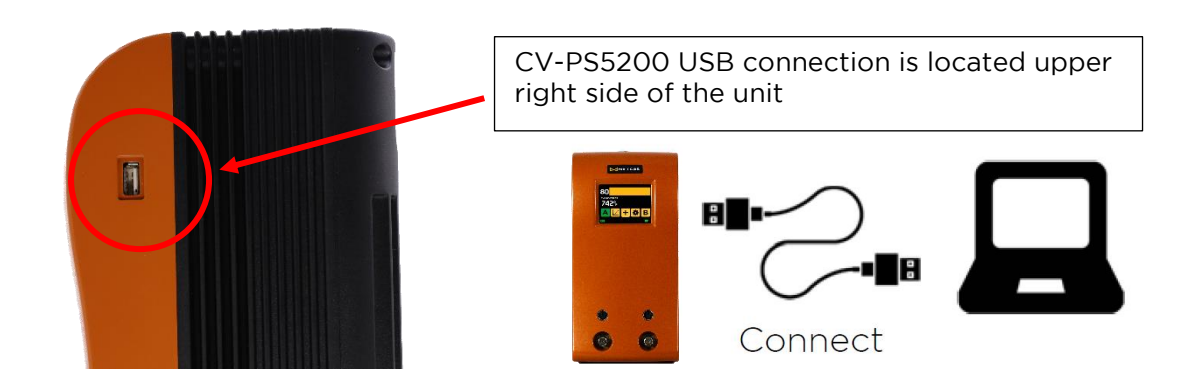

#### STEP 2: ENABLE FIRMWARE UPDATE PROGRAMMING MODE for CV-5200

With the CV unit OFF, press and hold your finger lightly but firmly on the touchscreen, then turn the unit power ON.

When the unit goes to firmware program/update mode, the screen should be black/blank and you should hear an audible ticking sound; "tick, tick, tick" or "click, click, click," like an old clock ticking.

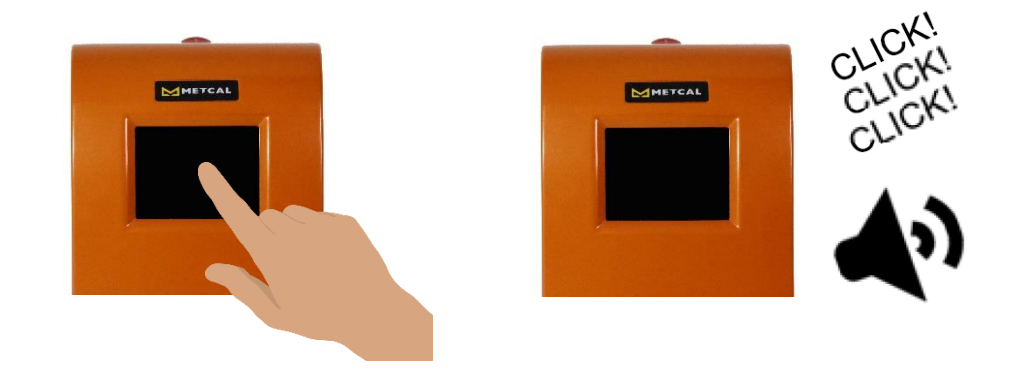

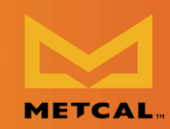

#### STEP 3: Open the PIC32UBL.exe program (PIC BOOTLOADER application)

| Name           | Date modified     | Туре          | Size   |
|----------------|-------------------|---------------|--------|
| J PIC32UBL     | 9/11/2017 4:57 PM | File folder   |        |
| 🕵 PIC32UBL.exe | 8/10/2012 9:11 PM | Application   | 264 KB |
| 📋 Readme.txt   | 8/10/2012 9:11 PM | Text Document | 1 KB   |

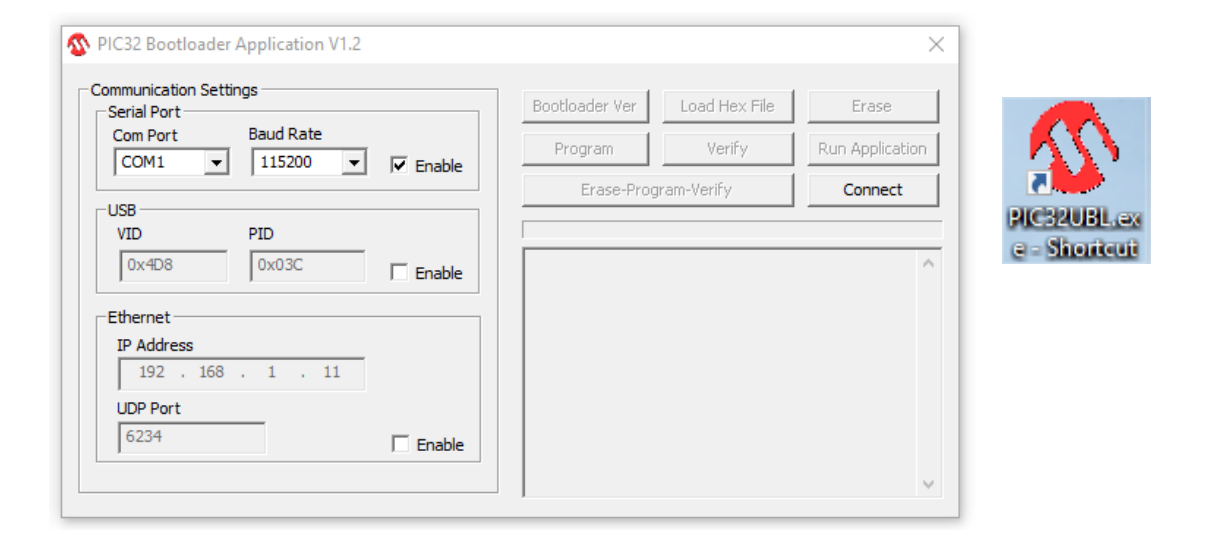

#### STEP 4: Determine the active USB SERIAL COM PORT for computer

- a. In the Windows 10 bottom search bar field, type "device manager"
- b. In pop-up result, select and open Device Manager (Control panel)
- c. Locate Ports (COM & LPT) and expand the tree by clicking the left arrow
- d. Locate USB Serial Port (COM #); this number will be the active computer USB Serial Com Port #

**IMPORTANT NOTE**: PIC 32 Bootloader software will only connect to CV-PS5200 using com ports 1 – 9.

| - |  | 0 |  |
|---|--|---|--|
|---|--|---|--|

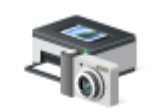

Device Manager Control panel

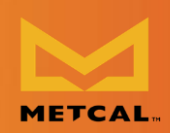

If the computer active com port is > 9 (e.g. COM 11), you will need to manually reset the active com port. Please contact OK International Tech Support if assistance is needed.

| 🛃 D           | evice Manager                     | _                                      |     |
|---------------|-----------------------------------|----------------------------------------|-----|
| File          | Action View Help                  |                                        |     |
|               | 📧   🔽 🗊   💻                       |                                        |     |
| $\rightarrow$ | 🚡 Imaging devices                 |                                        | ^   |
| I →           | 🔤 Keyboards                       |                                        |     |
| →             | Memory technology devices         |                                        |     |
| >             | Mice and other pointing devices   |                                        |     |
| >             | Monitors                          |                                        |     |
| >             | 🖵 Network adapters                |                                        |     |
| >             | Other devices                     |                                        |     |
| - v           | Ports (COM & LPT)                 |                                        |     |
|               | USB Serial Port (COM4)            |                                        |     |
|               | 📇 Print queues                    |                                        |     |
|               | Processors                        |                                        |     |
|               | Security devices                  |                                        |     |
|               | E Sensors                         |                                        |     |
|               | Software components               | EXAMPLE ONLY – ACTUAL PORT# MAY DIFFER |     |
|               | Software devices                  |                                        |     |
| $\rightarrow$ | Sound, video and game controllers |                                        | v . |
|               | • •                               |                                        |     |
|               |                                   |                                        |     |

#### STEP 5: SELECT ACTIVE COM PORT# AND CONNECT TO CV-PS5200 USING PIC 32 Bootloader Application

| Serial Port                        |            | Bootloader Ver | Load Hex File | Erase          |
|------------------------------------|------------|----------------|---------------|----------------|
| Com Port Baud Ra                   | 0 V Enable | Program        | Verify        | Run Applicatio |
|                                    |            | Erase-Prog     | gram-Verify   | Connect        |
| COM3<br>COM4<br>COM5<br>V<br>0x03C | Enable     |                |               |                |
| Ethernet                           |            |                |               |                |
| IP Address<br>192 . 168 . 1        | . 11       |                |               |                |
| UDP Port                           |            |                |               |                |

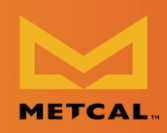

#### STEP 6: CONNECT TO CV-PS5200

Press the CONNECT command button on PIC BOOTLOADER command screen, "device connected" should appear to indicate a successful connection.

| -Serial Port       |          | Bootloader Ver                        | Load Hex File    | Erase          |
|--------------------|----------|---------------------------------------|------------------|----------------|
| Com Port Baud Rate | Enable   | Program                               | Verify           | Run Applicatio |
| , <u> </u>         |          | Erase-Pro                             | gram-Verify      | Disconnect     |
| VID PID            |          |                                       |                  |                |
| 0x4D8 0x3C         | 🗌 Enable | Device connected<br>Bootloader Firmwa | are Version: 1.0 |                |
| Ethernet           |          |                                       |                  |                |
| IP Address         |          |                                       |                  |                |
| 192 . 168 . 1 . 11 |          |                                       |                  |                |
| UDP Port           |          |                                       |                  |                |
|                    |          |                                       |                  |                |

#### STEP 7 – LOAD HEX FILE (current version CV-P52000 firmware

- a. This is CV5200r1\_xx.hex file unzipped to 'known location' in Step 4
- b. Press LOAD HEX FILE command button on PIC BOOTLOADER command screen

## **Connection Validation (CV)**<sup>™</sup>

Firmware Update Loading Instructions

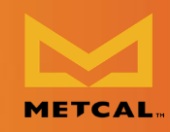

| Country Data       |           | Bootloader Ver                        | Load Hex File   | Erase          |
|--------------------|-----------|---------------------------------------|-----------------|----------------|
| COM4 V 115200 V    | Fnable    | Program                               | Verify          | Run Applicatio |
| , _, _             | )• Endbic | Erase-Prog                            | ram-Verify      | Disconnect     |
| VID PID            |           |                                       |                 |                |
| 0x4D8 0x3C         | Enable    | Device connected<br>Bootloader Firmwa | re Version: 1.0 |                |
| Ethernet           |           |                                       |                 |                |
| IP Address         |           |                                       |                 |                |
| 192 . 168 . 1 . 11 |           |                                       |                 |                |
|                    |           |                                       |                 |                |
| UDP Port           |           |                                       |                 |                |

c. Highlight the updated hex file and click Open

| 🚳 Open                                          |                                   |                                                         |                                     | ×                  |
|-------------------------------------------------|-----------------------------------|---------------------------------------------------------|-------------------------------------|--------------------|
| Look in:                                        | CV5200r1_                         | 60_23 💌                                                 | 🗢 🗈 📸 🎫                             |                    |
| Quick access<br>Desktop<br>Libraries<br>This PC | Name                              | 60_23.hex                                               | Date modified<br>11/22/2022 8:19 AM | Type<br>HEX F      |
| Network                                         | <<br>File name:<br>Files of type: | CV5200r1_60_23<br>Hex File (*.hex)<br>Open as read-only | <b>•</b> C                          | ><br>Dpen<br>ancel |

d. You should see the onscreen message "Hex file loaded successfully."

## **Connection Validation (CV)™**

**Firmware Update Loading Instructions** 

| Com Port Baud Rate                                                                | l e . u    | Bootloader Ver         Load Hex File           Program         Verify                | Erase      |
|-----------------------------------------------------------------------------------|------------|--------------------------------------------------------------------------------------|------------|
|                                                                                   | I I Enable | Erase-Program-Verify                                                                 | Disconnect |
| -USB                                                                              |            |                                                                                      |            |
| VID PID                                                                           |            |                                                                                      |            |
| VID         PID           0x4D8         0x3C                                      | 🗍 Enable   | Device connected<br>Bootloader Firmware Version: 1.0                                 | ,          |
| VID PID<br>0x4D8 0x3C<br>Ethernet                                                 | Enable     | Device connected<br>Bootloader Firmware Version: 1.0<br>Hex file loaded successfully |            |
| VID PID<br>0x4D8 0x3C<br>Ethernet<br>IP Address                                   | T Enable   | Device connected<br>Bootloader Firmware Version: 1.0<br>Hex file loaded successfully |            |
| VID PID<br>0x4D8 0x3C<br>Ethernet<br>IP Address<br>192 . 168 . 1 . 11             | T Enable   | Device connected<br>Bootloader Firmware Version: 1.0<br>Hex file loaded successfully |            |
| VID PID<br>0x4D8 0x3C<br>Ethernet<br>IP Address<br>192 . 168 . 1 . 11<br>UDP Port | Enable     | Device connected<br>Bootloader Firmware Version: 1.0<br>Hex file loaded successfully |            |

METCAL

#### **STEP 8: UPDATE CV-PS5200 FIRMWARE**

- a. Press the <u>Erase-Program-Verify</u> command button on the PIC BOOTLOADER command screen
- b. The update will take a few seconds (usually less than 1 minute)
- c. Upon completion of the update, you should see the following onscreen messages:

Flash Erased Programming completed Verification successful

### **Connection Validation (CV)™**

**Firmware Update Loading Instructions** 

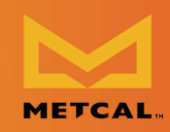

| Serial Port        |        | Bootloader Ver Load Hex File                         | e Erase         |
|--------------------|--------|------------------------------------------------------|-----------------|
| Com Port Baud Rate |        | Program Verify                                       | Run Application |
|                    |        | Erase-Program-Verify                                 | Disconnect      |
| VID PID            |        |                                                      |                 |
| 0x4D8 0x3C         | Enable | Device connected<br>Bootloader Firmware Version: 1.0 | P               |
| Ethernet           |        | Flash Erased                                         |                 |
|                    |        | Programming completed                                |                 |
| IP Address         |        | Verification successful                              |                 |
| IP Address         |        | Verification successful                              |                 |

#### STEP 9: Press the DISCONNECT command button on PIC BOOTLOADER command screen

'Device disconnected' should appear CLOSE PIC BOOTLOADER application)

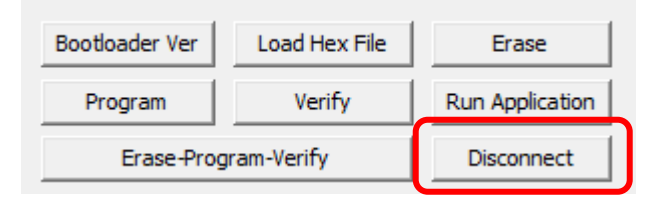

#### STEP 10: CHECK FIRMWARE VERSION AND UPDATE FOR CV-P25200

POWER OFF CV-5200 power supply, wait 5 sec POWER ON CV-5200 power supply, check firmware version on startup screen

## **Connection Validation (CV)**<sup>™</sup>

**Firmware Update Loading Instructions** 

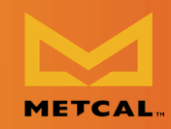

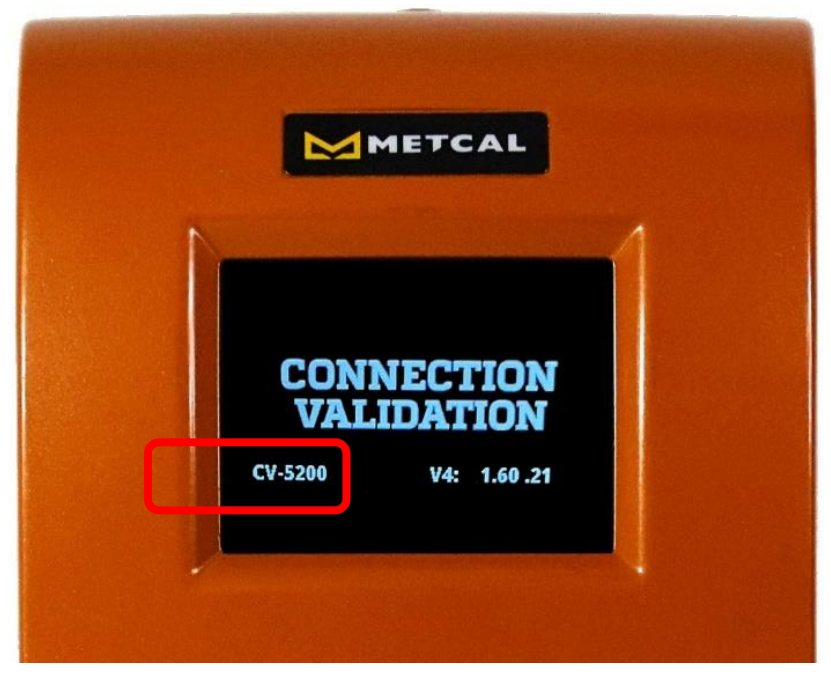

Example only - actual versions may differ

NOTE: Some firmware version updates may require a MASTER RESET.

The indication of MASTER RESET required after firmware update will be 'lock out' from entry to Setup Mode using 4-digit password. Contact <a href="mailto:support@okinternational.com">support@okinternational.com</a> for assistance.

#### CONTACT:

OK INTERNATIONAL TECHNICAL SERVICE, USA 1 (714) 799-9910, ask for Tech Support support@okinternational.com

Version 2022-11-23